## "博士研究生年度报告"模块操作指南

(研究生秘书版)

## 一、进入路径

公共数据库系统(www.idc.ecnu.edu.cn)—研究生系统—新研究生系统—培养 管理—培养环节管理—博士研究生年度报告申请查看,看到以下页面:

| 華東师苑大學   研究会     研究会 | 主院 首页 | 学籍管理      | 培养管理        |
|----------------------|-------|-----------|-------------|
| 课程库管理                | >     | 首页 / 培养管理 | 理 / 课程库管理 / |
| 培养方案管理               | >     |           |             |
| 培养计划管理               | >     |           |             |
| 培养环节管理               | *     | 学习形式      | ● 所有 ○ 全日#  |
| 学术活动信息管理             |       | 课程名称      | 请输入         |
| 学术规范测试结果             |       | 课程层次      | 请选择         |
| 博士研究生年度报告申请查看        |       |           |             |
| 开题报告安排               |       | 课程类型      |             |
| 开题报告审核               |       |           | ○ マ亚保(02)   |

## 二、主要功能与操作说明

 查询与下载。将右侧的学年调整为"2019—2020 学年",点击1."查询", 可以查出本单位已上传年度报告附件的同学列表。点击 2.查看,可以查看或下 载学生的年度报告表。

| ● 華東時花大考   研究生院 首页 | 学籍管理 | 培养管理     | 2 数据分析             | 系统管理       |       |                      |      | 功能搜索            |      | 20060142 - |
|--------------------|------|----------|--------------------|------------|-------|----------------------|------|-----------------|------|------------|
| 课程库管理              | >    | 首页 / 培养管 | 理 / 培养环节管理 /       | 博士研究生年度报告  | 申请查看  |                      |      |                 |      |            |
| 培养方案管理             | >    | 常用搜      | 索 默认搜索             |            | ~     | 設置                   |      |                 |      |            |
| 培养计划管理             | *    | 11       | 名 请输入              |            |       | <b>学</b> 号 请输入       |      |                 |      |            |
| 培养环节管理             | *    | 7        | <b>年</b> 2019-2020 |            | ~     |                      |      |                 |      |            |
| 学术活动信息管理           |      | 院系(一     | <b>数)</b> 所有(所有)   |            | ~     | <b>腕系(二级)</b> 所有(所有) | ~    |                 |      |            |
| 博士研究生年度报告申请查看      |      | 申请状态     | 所有 〇 否決            | ○ 通过 ○ 待审批 | 5     |                      |      |                 |      |            |
| 开题报告安排             |      | 童術       | 批量录入年度报告结果         | R 下载模板     | 导出年度的 | g告情况                 |      |                 |      |            |
| 查看开题报告             |      | □ 序号     | 学号                 | 学年         | 姓名    | 一級院系                 | 二級院系 | 报告名称            | 申请状态 | 操作         |
| 开课管理               | >    | □ 1      |                    | 2019-2020  |       | 藉密光道科学与技术国家重点实验室     |      | 2019-2020博士年度报告 | 通过   | 2. ***     |

## 2. 年度报告表更新

博士生上传年度报告表之后,如果发现有误,需要更新,研究生秘书老师点击上图2"查看",看到以下页面,"不通过"后,博士生即可上传更新。

| 学生姓名             |                       |         |                 |     |    |
|------------------|-----------------------|---------|-----------------|-----|----|
| 报告学年             | 2019-2020             | 报告名称    | 2019-2020博士年度报告 |     |    |
| 年度报告时间           | 2020-07-30 09:21:51.0 | 年度报告地点  |                 |     |    |
| 年度报告小组成员         |                       | 审批状态    | 通过              |     |    |
| 评分               |                       | 提交时间    | 2020-07-30      |     |    |
|                  | 博士研究生年度报告内容(附         | 件) 下载附件 |                 |     |    |
| • <u>年度报告模板(</u> | <u>3).doc</u>         |         |                 |     |    |
|                  |                       |         | 通过              | 不通过 | 关闭 |

3. 年度报告结果录入

(1) 逐一录入。如果逐一录入报告结果,请点击查看, 看到以下页面:

| 报告学年                           | 2019-2020             | 报告名称     | 2019-2020博士年度报告 |
|--------------------------------|-----------------------|----------|-----------------|
| 年度报告时间                         | 2020-07-30 09:21:51.0 | 年度报告地点   |                 |
| 年度报告小组成员                       |                       | 审批状态     | 通过              |
| 评分                             |                       | 提交时间     | 2020-07-30      |
|                                | 博士研究生年度报告内容(附         | i件) 下载附件 |                 |
| <ul> <li>年度报告模板 (3)</li> </ul> | ).doc                 |          |                 |
|                                |                       |          | 通过不通过关闭         |

点击"通过"后,录入完毕。如果"年度报告"未通过,点击"不通过"即可。 (2)批量结果录入。

批量结果导入的方法为:点击保存1下载模板,点击2.批量导入年度报告结果, 上传填写好的模板文件。上传成功后,批量导入完成。

|                      |           | 字件     | 2020-2021                          | ~         |       |
|----------------------|-----------|--------|------------------------------------|-----------|-------|
| 学术活动信息管理<br>学术规范测试结果 | 由清批       | 院系(一级) | 所有(所有)<br>● 所有 ○ 否決 ○ 運过 ○         | ✓         | 院系(二4 |
| 博士研究生年度报告申请查看        | 1.19 0.01 | ·      |                                    | 13 14 110 |       |
| 开题报告安排               | 查询        | 2. 地量  | 录入年度报告结果<br>[]「」「」「」「」「」」「」「」」「」」「 | 导出年度报告情况  |       |
| 查看开题报告               |           | 序号     | 学号                                 | 学年        | 姓名    |
| 开课管理                 |           | 1      | 52164102005                        | 2020-2021 | 张洁    |
| 717NB22              |           |        |                                    |           |       |

4. 导出年度报告结果

点击"导出年度报告结果",即可导出本次参与年度报告学生的结果。

|   | 院系(一级)                 | 所有(所有)                                                                                                    | ~   | 院系 | 兵 <b>(二级)</b> 所有(所有) | )    | ~ |      |      |    |
|---|------------------------|----------------------------------------------------------------------------------------------------|-----|----|----------------------|------|---|------|------|----|
| 1 | 申请状态 查询 批量。            | <ul> <li>新有</li> <li>○ 否決</li> <li>○ 通过</li> <li>○</li> <li>○</li> <li>新有</li> <li>○</li> <li>否決</li> <li>○</li> <li>-</li> <li>-</li> <l< td=""><td>待审批</td><td></td><td></td><td></td><td></td><td></td><td></td><td></td></l<></ul> | 待审批 |    |                      |      |   |      |      |    |
|   | <ul> <li>序号</li> </ul> | 学号                                                                                                    | 学年  | 姓名 | 一级院系                 | 二级院系 |   | 报告名称 | 申请状态 | 操作 |